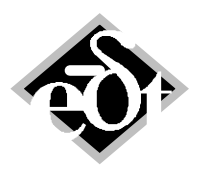

1 -

# **Balancing with MADYN 2000**

| Table of content:                 |   |
|-----------------------------------|---|
| 1. General Explanations           | 1 |
| 2. Measured Data                  | 2 |
| 3. Definition of Balancing Planes | 2 |
| 4. Definition of a Balancing Run  | 4 |
| 4.1 Definition of the Measurement | 4 |
| 4.2 Parameters                    | 6 |
| 5. Result of the Balancing Run    | 6 |
| <u> </u>                          |   |

# **1. General Explanations**

MADYN 2000 allows balancing a flexible rotor by means of a model. The technic used in the program corresponds to high speed balancing. A vibration measurement can be copied to the model in form of amplitudes and phase angles as a function of speed (resonance curve, bode plot). The user can then define balancing planes in the model and run balancing. The result of a balancing run is identified unbalances in the balancing planes, which best represent the measured vibration. Balancing weights must be applied in opposite direction of the identified unbalances.

Apart from unbalances, the program can also identify bent shafts or coupling offsets. This would be rather for monitoring purposes and is not explained here.

The different steps for balancing are described in the following by means of the example of a steam turbine shown in figure 1. All loads and analyses are under Harmonic Analyses.

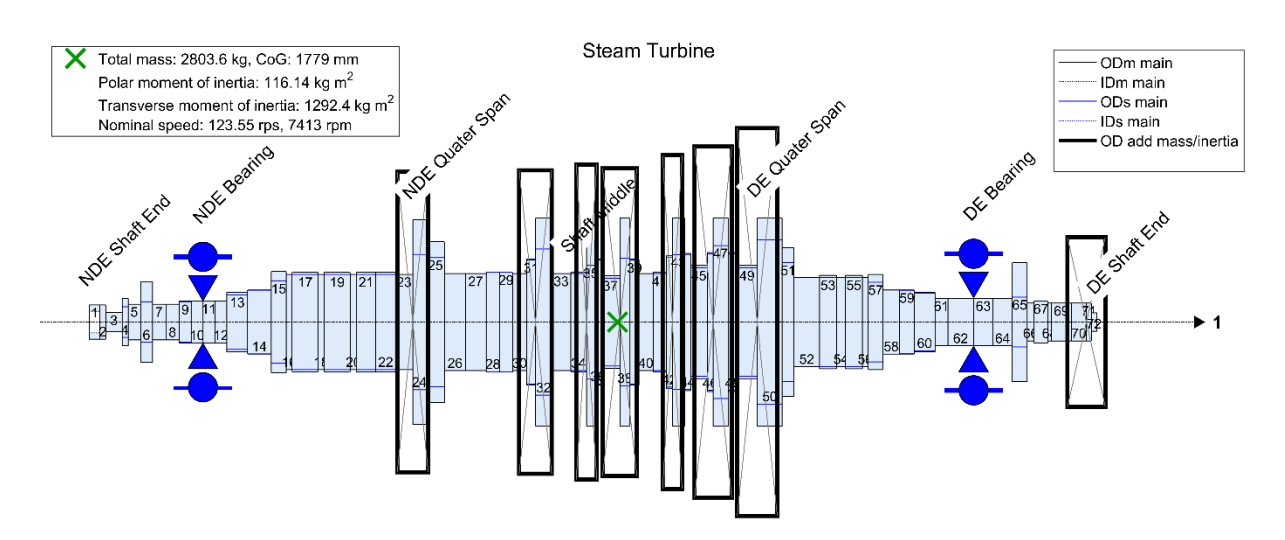

### Fig.1.1: Example

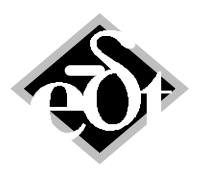

- 2 -

# 2. Measured Data

Real measured data are not available for this turbine. A measurement was therefore simulated with an analysis. The load case for this simulation is Harmonic Load Case 1 "Arbitrary unbalance distributions at masses". The load with unbalances at all disks and the coupling with different magnitude in arbitrary directions is shown in figure 2.1. The sum of all unbalances corresponds to a level of about G15, which is realistic for such rotor before high speed balancing.

The unbalance response is calculated in "Analysis 1" in the example system. The response of the support vibrations has been exported to the text files "SBS\_Vibrations\_DE\_Steam\_Turbine\_unbalance\_at\_masses" and "SBS\_Vibrations\_DE\_Steam\_Turbine\_unbalance\_at\_masses".

Typical measured data are support vibrations as in our example or relative shaft vibrations.

### Steam Turbine

Harmonic Loads Load case: Arbitatry unbalance distritution at masses

Unbalance Reference Speed: 7413.00 rpm

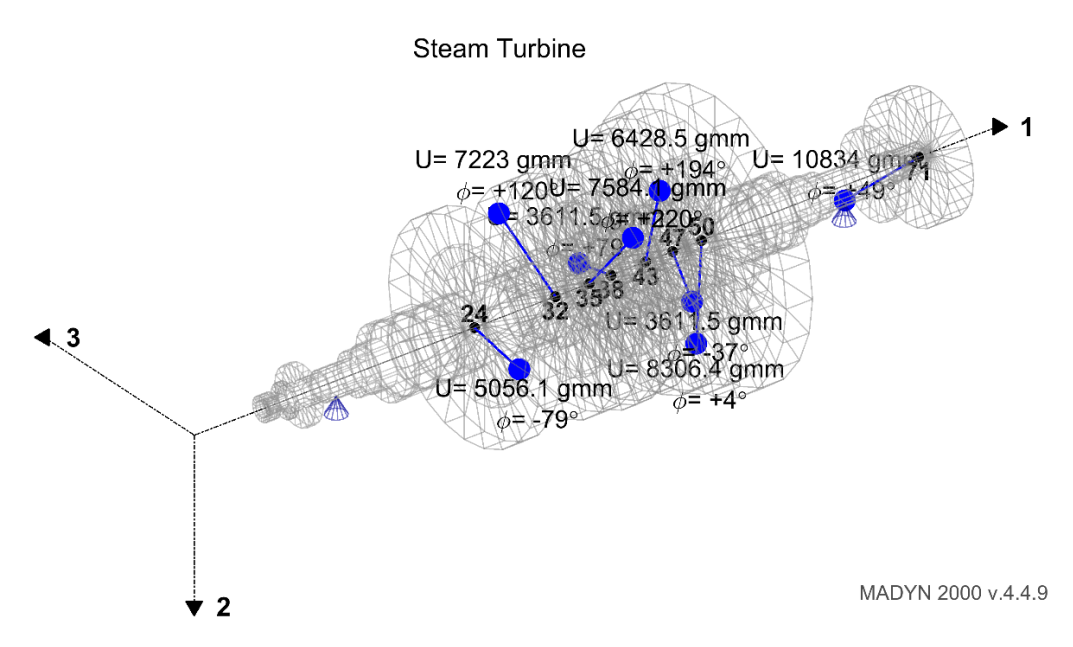

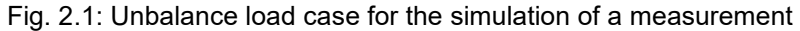

## 3. Definition of Balancing Planes

Balancing planes are defined by creating unbalance load cases with unit unbalances in balancing planes. In our example we have defined 4 planes. The load cases with a unit unbalance level G1 are shown in figure 3.1. They correspond to the load cases 2,3,4 and 5 in the system.

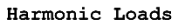

Harmonic Loads

Load case: Unit Unbalance NDE Plane G1

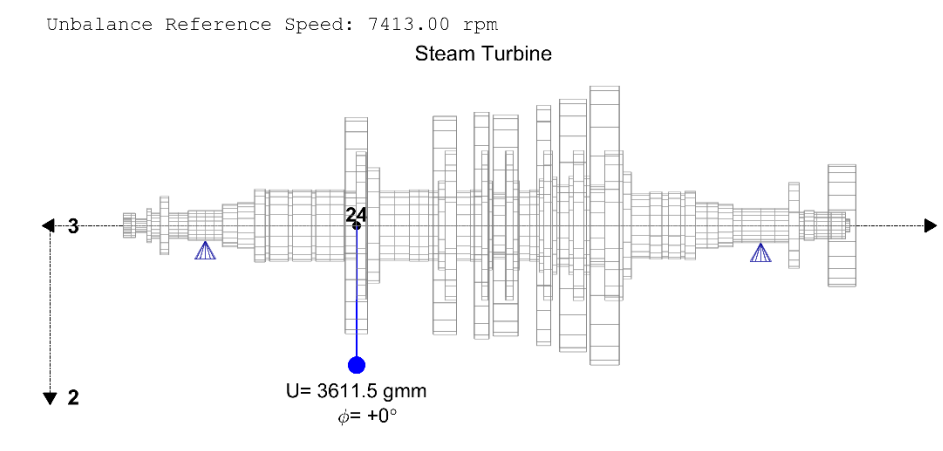

Harmonic Loads

Load case: Unit Unbalance DE Plane G1

Unbalance Reference Speed: 7413.00 rpm

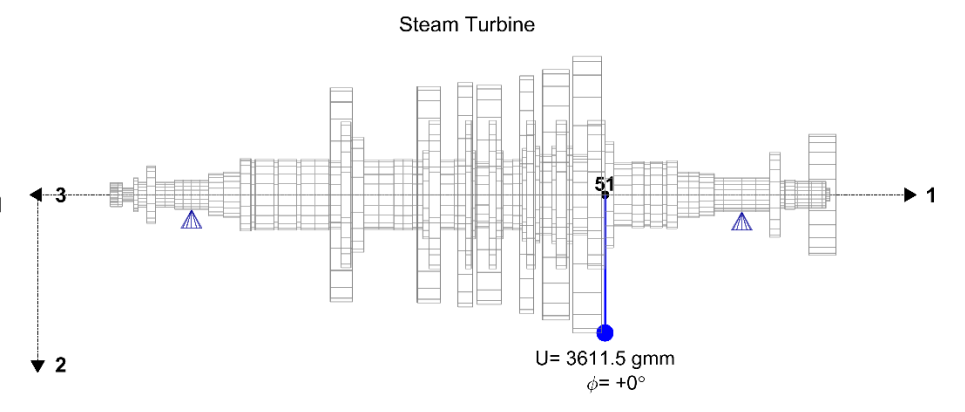

#### Harmonic Loads

Load case: Unit Unbalance Coupling G1

Unbalance Reference Speed: 7413.00 rpm

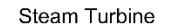

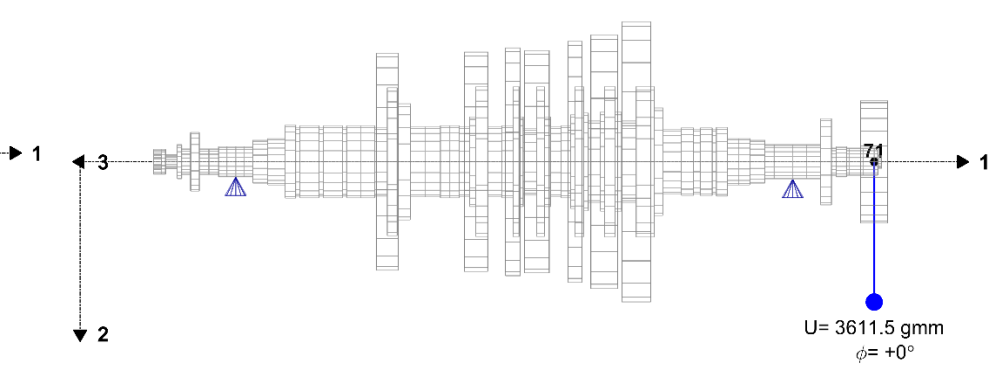

Unbalance Reference Speed: 7413.00 rpm

Load case: Unit Unbalance Middle G1

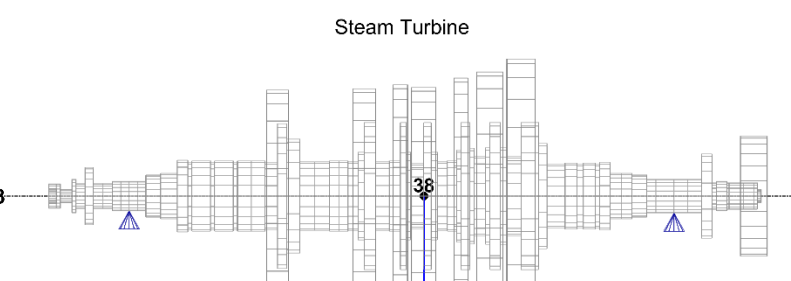

Fig. 3.1.: Load cases 2,3,4,5 with unit unbalances to define balancing planes

U= 3611.5 gmm

*φ*= +0°

Balancing with MADYN 2000

★ 2

March 2019

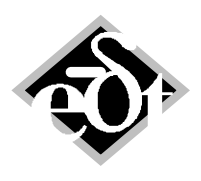

- 4 -

# 4. Definition of a Balancing Run

The analysis GUI for the definition of the balancing run of our example is shown in figure 4.1. Its details are explained in the following.

| 承 AHB - AnHARBalancing (from: Harmonic)                                                                                | – 🗆 X                                                             |  |  |  |  |
|----------------------------------------------------------------------------------------------------|-------------------------------------------------------------------|--|--|--|--|
| Created: 14-Mar-2019 16:55:19 Modified: 14-Mar-2019 16:55:19                                                           |                                                                   |  |  |  |  |
| AnHARBalancing: 2 V Title: Balancing in 4 planes                                                                       | i                                                                 |  |  |  |  |
| ·                                                                                                    | No results are calculated for this Analysis: Options              |  |  |  |  |
| O Ignore RFB/FRB/REB     O Loads from Static Results     Direct Loads Input                                            | 4 Measurements                                                    |  |  |  |  |
| Static Results:                                                                                                    | Balancing Analysis:                                               |  |  |  |  |
| 02-Mar-2018 17:26:27 - Gravitation, rigid support                                                                      | Struct. Damp.:         0         %                                |  |  |  |  |
|                                                                                                    | <ul> <li>Relative Speeds for Final Assessment:</li> </ul>         |  |  |  |  |
| Enabled Bearings:                                                                                                    | Start Value: 0.200054                                             |  |  |  |  |
| <ul> <li>Shaft (Steam Turbine) - 123.550 cps</li> <li>* Station 11 (NDE Bearing), RFBearing 1 (NDE Bearing)</li> </ul> | Centre Contraction                                                |  |  |  |  |
| * Station 63 (DE Bearing), RFBearing 1 (DE Bearing)                                                                    | Rel. Step dn/n: 0.01                                              |  |  |  |  |
|                                                                                                    | Linear Row                                                        |  |  |  |  |
|                                                                                                    | Select Load Cases for Analysis:                                   |  |  |  |  |
| Unit Unbalance Middle G1<br>Identified Unbalance Middle                                                                |                                                                   |  |  |  |  |
| Enable Disable Enable All Disable All                                                                                  | isable All Unit Unbalance Coupling G1                             |  |  |  |  |
|                                                                                                    | Harmonic Comb. Sync. 1 (Combination of Unit Unbalance for Balanci |  |  |  |  |
| Harmonic Comb. Sync. 2 (Identified Unbalances)     V        >                                                          |                                                                   |  |  |  |  |
|                                                                                                    | Calculate »                                                       |  |  |  |  |
| Cancel Delete                                                                                                    | < Add    <<   >>   >>   Add >   Exit *                            |  |  |  |  |

Fig. 4.1: Analysis GUI to define a balancing run

### 4.1 Definition of the Measurement

Clicking on the "Measurement" button in the analysis GUI in figure 4.1 opens the window to define measurements (see figure 4.2).

The GUI allows defining the measurement location and direction. In our case it is the support vibrations in 2- and 3-directions. Relative measurements could also be defined. A weight factor can be defined for different vibrations. It can be set to values lower than 100% in case the level of a vibration at a certain location is less important.

The speed, amplitudes and phase angles can be pasted into the edit fields from the text files mentioned in chapter 2.<sup>1</sup> The imported measurement can be plotted. The plot for the measurement in figure 4.2 is shown in figure 4.3. In the example system 4 such measurements were imported for both supports in vertical (2) and horizontal (3) direction.

<sup>&</sup>lt;sup>1</sup> Additional interfaces for the import will be introduced after gaining some experience with real measurements.

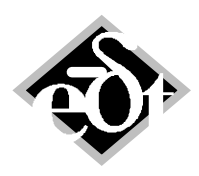

```
- 5 -
```

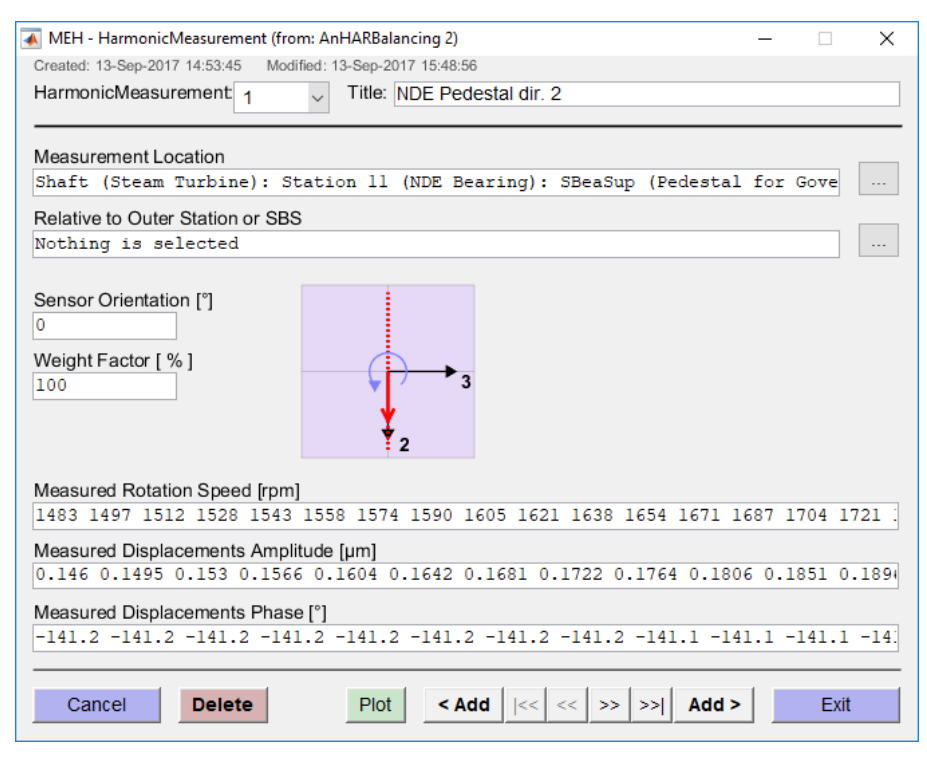

Fig. 4.2: Measurement GUI

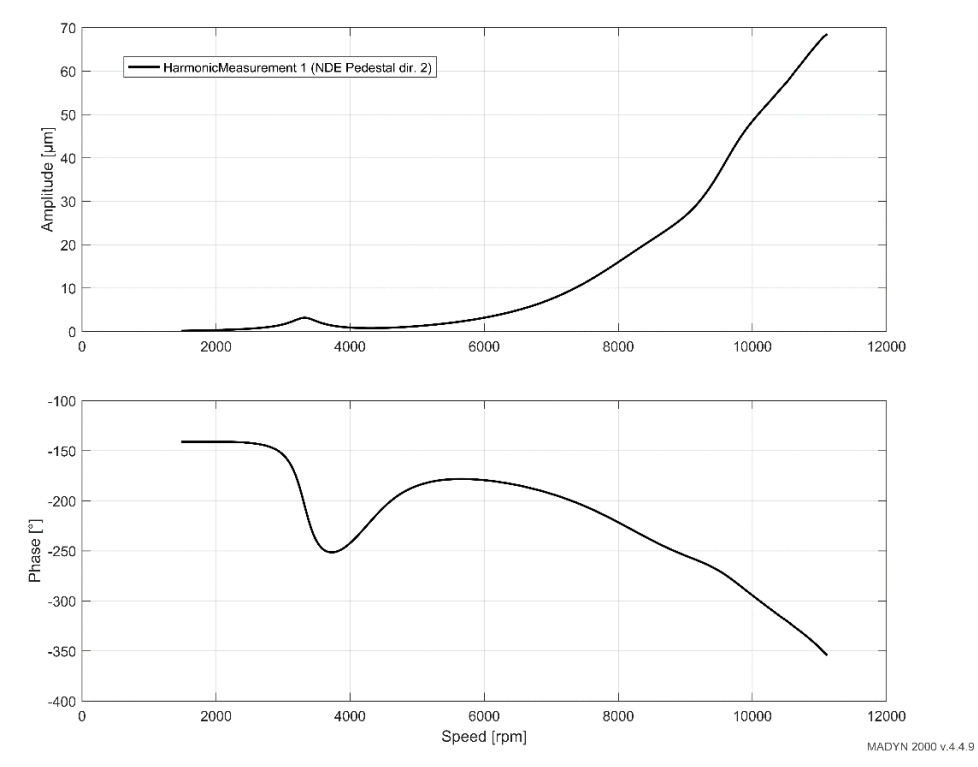

Fig. 4.3: Resonance curve of imported measurement (NDE support in vertical direction)

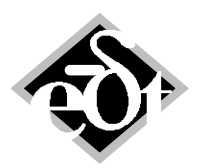

- 6 -

### 4.2 Parameters

Further parameters for the balancing run can be defined in the GUI shown in figure 4.1.

Apart from the usual definitions of bearing loads for Fluid Film or Rolling Element Bearings and a structural damping ratio as for all harmonic response analyses the following can be defined:

- Relative speeds for the balancing,
- a speed range for the final assessment and
- a load case with the unit unbalances.

The selection of speeds is important. Preferable they should be in the vicinity of resonances and in the speed range. The first two speeds are close to the first resonance and the next three speeds in the speed range. The maximum speed is close to a well damped resonance. Speeds should be close but not directly in low damped resonances, because the system is sensitive at such speeds.

The speed range for the final assessment is defined in the same manner as the speed range for normal harmonic response analyses. The response to the identified unbalances is calculated in this speed range.

The selected load case for balancing is a combination, which contains all the unit unbalances in the balancing planes. In the example system it is load case 6, containing a combination of the loads 2,3,4,5 shown in figure 3.1.

## 5. Result of the Balancing Run

Result of the balancing run are factors by which the unit unbalances must be multiplied to get a best match with the measured resonance curve at the balancing speeds. These factors can be printed. The result print for our example is shown in the following. It includes the usual system information, the loads corresponding to our unit loads and the factors. The factors are highlighted below. They are complex numbers converted to magnitude and phase angle.

```
Harmonic Responce Analysis:
Balancing in 4 planes
Created: 13-Sep-2017 15:44:42
Modified: 02-Mar-2018 17:28:49
System:
Steam Turbine
TLA case: [1 0 0 1 0 0]
Loads:
HAR Combination: Combination of Unit Unbalance for Balancing
Created: 11-May-2017 12:33:40
Unbalance Load Case: Unit Unbalance NDE Plane G1
Created: 10-May-2017 16:14:55
```

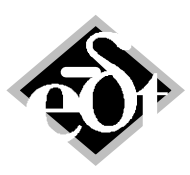

- 7 -

| Unbalances                                                      |                             |                       |                    |
|-----------------------------------------------------------------|-----------------------------|-----------------------|--------------------|
| Location: G U [kgm]<br>Steam Turbine: Station 24 (NDE           | Phase [deg]<br>Quater Span) | 1.00 3.611            | 5e-03 0.0          |
| Unbalance Load Case: Unit Unba<br>Created: 10-May-2017 16:16:00 | lance DE Plane              | G1                    |                    |
| Unbalances                                                      |                             |                       |                    |
| Location: G<br>Steam Turbine: Station 51 1.00                   | U [kgm]<br>3.6115e-03       | Phase [deg]<br>0.0    |                    |
| Unbalance Load Case: Unit Unba<br>Created: 10-May-2017 16:16:58 | lance Middle G1             | -                     |                    |
| Unbalances                                                      |                             |                       |                    |
| Location: G<br>Steam Turbine: Station 38 1.00                   | U [kgm]<br>3.6115e-03       | Phase [deg]<br>0.0    |                    |
| Unbalance Load Case: Unit Unba<br>Created: 10-May-2017 16:20:44 | lance Coupling              | G1                    |                    |
| Unbalances                                                      |                             |                       |                    |
| Location:<br>Steam Turbine: Station 71: Mas                     | G<br>s 1 1.00               | U [kgm]<br>3.6115e-03 | Phase [deg]<br>0.0 |
| Analysis Parameters:                                            |                             |                       |                    |
| Load Case:                                                      | Factor, %                   | Phase, deg            |                    |
| Unit Unbalance DE Plane G1                                      | 99.26                       | -94.5                 |                    |
| Unit Unbalance NDE Plane G1                                     | 247.81                      | -13.3                 |                    |
| Unit Unbalance Middle G1                                        | 314.55                      | +168.0                |                    |
| Unit Unbalance Coupling GI                                      | 298.90                      | +49.6                 |                    |

The response at the measurement locations to the identified unbalances is shown in figure 5.1. The measured data are copied into this plot (black, dashed lines). As can be seen there is perfect agreement.

It must be noted, that balancing weights must be applied in opposite direction of the identified unbalances in the balancing planes, i.e. 180 deg. must be added to the phase angles.

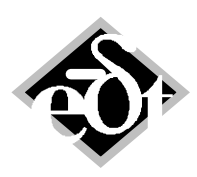

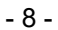

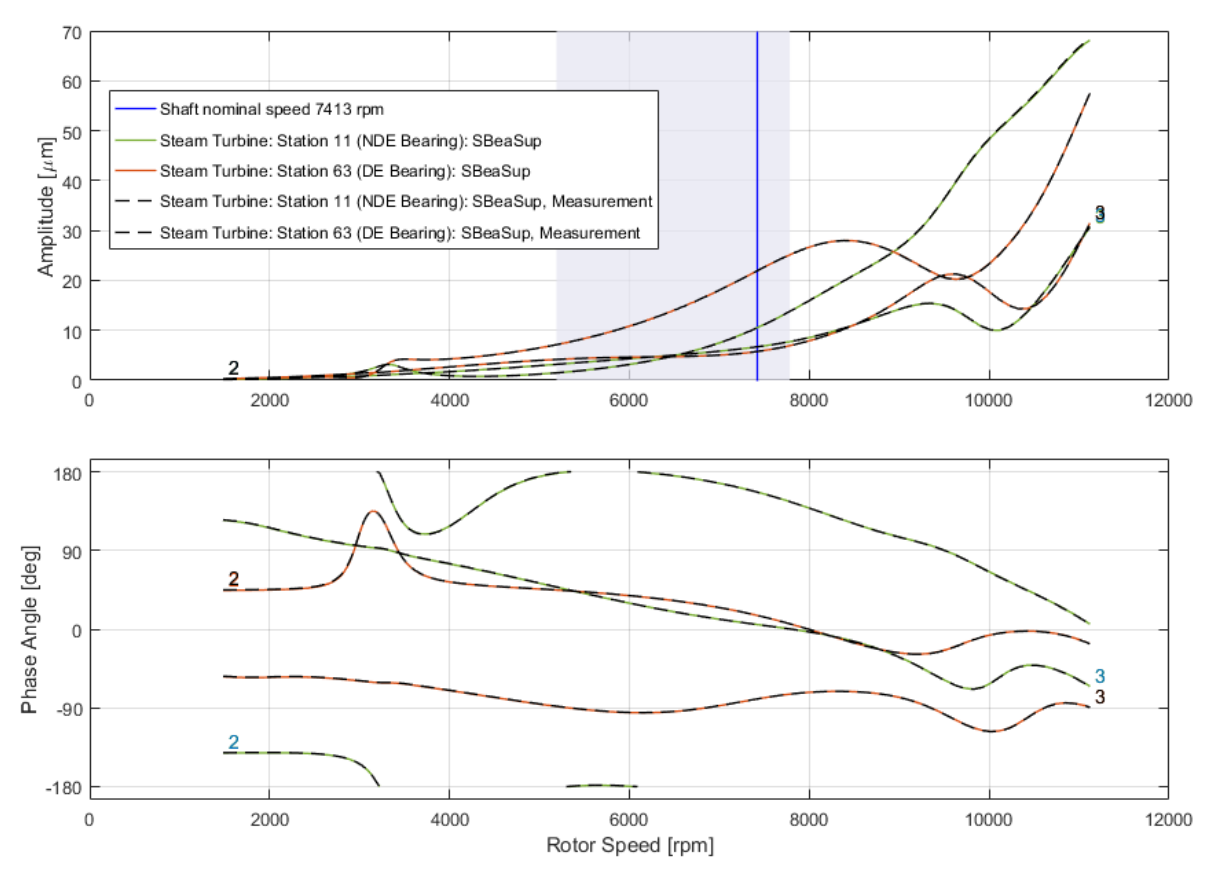

Fig. 5.1: Response to identified unbalances and measurement